## 「112年病人安全週」網頁響應登入步驟

即日起至9月29日期間,至台灣病人安全資訊網(https://www.patientsafety.mohw.gov.tw/)>活動專區>響應活動>112年病人安全週響應網頁,進行登錄並完成響應活動:

## 一、登錄響應步驟

(一) 點選登錄響應:於112年病人安全週活動頁面點選「登錄響應」

| AL HA       | 厢 Raise the patient's voice ! 译计                                                                          |
|-------------|----------------------------------------------------------------------------------------------------|
| 112         | 孕產安全 你我共守                                                                                                 |
| Engaging pa | tients in maintaining patient safety<br>使 Park<br>Per Marker<br>愛 定在形成<br>ぞ) 作用人型印度發展電波開度自<br>研究<br>和大学家園 |
| 11          | 2 年病人安全週<br>登錄響應 &+                                                                                       |

(二)登錄響應帳號:帳號為醫事機構代碼,密碼預設為機構代碼末四碼,登入 後可變更密碼。

| (20)俱)顺弧:              |        |         |         |
|------------------------|--------|---------|---------|
| <u> </u>               |        |         |         |
| <mark>(必填)</mark> 密碼:  |        |         |         |
| 請輸入您的密碼                |        |         |         |
| <mark>(必填)</mark> 驗證碼: |        |         |         |
| 請輸入驗證碼                 | 0 67 2 | C 更換驗證碼 | 嶋》取得語音檔 |
|                        |        |         |         |

(三)填寫基本資料:確實填寫響應機構基本資料後,點選「響應活動」送出。

| 我要響應                                       |                            |
|--------------------------------------------|----------------------------|
| 112年病人安全週                                  |                            |
| 單位名稱                                       | 財團法人醫院評鑑暨醫療品質策進會           |
| 健保特約類別                                     |                            |
| 所在縣市                                       | 新北市                        |
| (必填)主要聯絡人                                  | 請輸入主要聯絡人                   |
| (必填)聯絡人單位                                  | 請翰入聯絡人單位                   |
|                                            |                            |
| (必填) E-mail                                | 活動相關資訊將會以此email聯繫,請確認填寫無誤。 |
| 地址                                         | 郵遞區號 一 地址                  |
|                                            | 鄄返區號請填寫前三碼,如需寄送資料將會以此地址寄送。 |
| 電話                                         | 分機                         |
|                                            | 請填寫區碼,如無分機請於分機欄寫無。勿使用半形括號。 |
| (必填)是否參加【自選活<br>動1】-「孕產共守預防產<br>後大出血」      | ○ 是 ○ 否                    |
| ( <mark>必填)</mark> 是否参加【自選活<br>動2】-「病安好主意」 | ○是○否                       |
|                                            |                            |
|                                            | 重新填寫 C 響應活動 ✓              |

(四)送出後,網頁會跳出「響應成功」的訊息。到此已完成病安週活動響應登錄,後續可「前往響應管理」進行相關作業。

| 我要響應   |
|--------|
| 響應成功!  |
|        |
| 前往響應管理 |

(五)響應管理:響應成功後,活動結束前皆可由步驟(一)~(二)之位置登入,進入響應管理頁面。機構可於此進行資料修改、變更密碼、成果上傳,或查

## 詢目前響應名單。

112年病人安全週

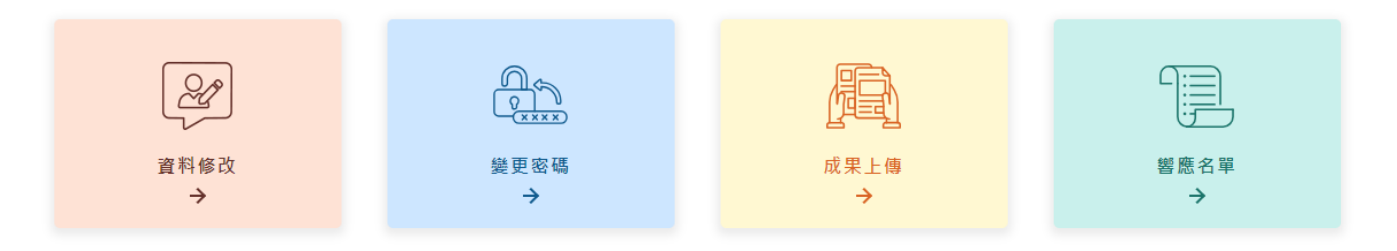

(六)成果上傳:病安週活動成果及自選活動病安好主意之成果請於11月3日 前上傳,檔案格式可於響應活動頁面下方「相關檔案」下載。

## 112年病人安全週

| 成果上傳                                   |                       |  |
|----------------------------------------|-----------------------|--|
| 可上傳word、excel、powerpoint               | ≀及PDF檔案,每個檔案大小限制10MB。 |  |
| (必填) 是否参加【自選活<br>動1】-「孕產共守預防產<br>後大出血」 | ○ 是(請於下方上傳成果) ○ 否     |  |
| (必填)是否参加【自選活<br>動2】-「病安好主意」            | ○ 是(請於下方上傳成果) ○ 否     |  |
| 112年病安週成果報告                            | 選擇權案 沒有選擇權案           |  |
| 112年孕產共守預防產後大<br>出血                    | 暹猩催案 没有選擇備案           |  |
| 112年病安好主意                              | 選擇權案 沒有選擇幅案           |  |
|                                        |                       |  |

| $\left( \right)$ | 重新填寫 | C | 確認送出 | $\checkmark$ |  |
|------------------|------|---|------|--------------|--|
|                  |      |   |      |              |  |